### Nowe opcje i zmiany w wersji 8.1 iHurt – instrukcja dla użytkowników

#### Spis treści

| 1.  | Ograniczenie dokładności ilości towarów do 3 miejsc po przecinku.                  | 1     |
|-----|------------------------------------------------------------------------------------|-------|
| 2.  | "Słowniki>Towary" - "Cena sprzedaży" ustawiana w parametrach okienka.              | 2     |
| 3.  | Klasyfikacje towarów - klasyfikowanie z wykorzystaniem kodów kreskowych            | 3     |
| 4.  | Import towarów z Excelea - możliwość klasyfikowania towarów.                       | 6     |
| 5.  | Lista etykiet do wydruku - możliwość importu z kolektora CipherLab lub z pliku     | 7     |
| 6.  | Odrębne ceny partii – możliwość wykorzystania tylko dla wybranych towarów          | 9     |
| 7.  | Wydruk wybranych pozycji faktury/paragonu w formie "Specyfikacji zwrotu"           | 9     |
| 8.  | Zarządzanie bazą towarową z wykorzystaniem WEBSerwice - modyfikacje - rozbudow     | va 10 |
| 9.  | Rozbudowa eksportu bazy towarowej                                                  | 10    |
| 10. | Wielokrotne zwroty do paragonów                                                    | 11    |
| 11. | Uprawnienia do ceny otwartej                                                       | 12    |
| 12. | Sprzedaż, wydania – rozbudowa obsługi,                                             | 12    |
| 13. | Automatyczna kompensata faktury korygującej z niezapłaconymi fakturami             | 13    |
| 14. | Pozostałe zmiany i nowe opcje                                                      | 14    |
|     | Narzędzie "Wspomaganie zamówień" – dodano kolumnę "Kod kreskowy"                   | 14    |
|     | Przestawna analiza sprzedaży - "Wyniki w formie tabeli" kolumna "Kod kreskowy"     | 14    |
|     | Zamówienia do dostawców – możliwość przeglądu ruchu towaru                         | 14    |
|     | Ruch towaru – wyświetlanie po otwarciu                                             | 14    |
|     | Przegląd kartoteki                                                                 | 14    |
|     | Przeglądanie pozycji faktury sprzedaży – podsumowania netto, VAT, brutto (dod. nie |       |
|     | numerowane)                                                                        | 15    |

## 1. Ograniczenie dokładności ilości towarów do 3 miejsc po przecinku.

Dotychczas w iHurt przy wystawianiu dokumentów magazynowych ilość można było wpisywać z dokładnością do 4 miejsc po przecinku.

Wykorzystywanie tak dużej dokładności w szczególnych przypadkach mogło prowadzić do pewnych problemów. Chodzi tu między innymi

- Fiskalizację dokumentów drukarki fiskalne przyjmują ilość z dokładnością do 3 miejsc po przecinku. Jeżeli w dokumencie była pozycja z ilością na 4 miejscu po przecinku – wysyłając ją do drukarki fiskalnej trzeba było ilość zaokrąglać. Mogło to w szczególnych przypadkach prowadzić do niezgodności wartości pozycji w iHurt i w drukarce fiskalnej a w konsekwencji do problemów z fiskalizacją.
- Wydruk dokumentów w iHurt dokładność na wydrukach to 3 miejsca po przecinku

Nowa wersja iHurt pozwala na włączenie specjalnego parametru, który ograniczy dokładność ilości do 3 miejsc po przecinku. Parametr ten powinien być włączany przez konsultantów Kolporter INFO (jest to parametr ukryty), gdyż wcześniej trzeba na danej bazie danych przeprowadzić analizę występowania partii z ilościami na 4 miejscu po przecinku. Jeżeli takie partie są – parametru nie da się włączyć, pojawia się komunikat ostrzegawczy:

"TOU\_KONFIG^Nie można włączyć parametru: DOKLADNOSC\_ILOSCI\_DO\_3\_MIEJSC, ponieważ istnieją towary, które mają niezerowe ilości na czwartym miejscu po przecinku."

Jeżeli w iHurt występują partie z niezerową ilością na 4 miejscu – trzeba je "wyrównać". W przykładzie na rysunku poniżej pokazana jest partia towaru z ilością **493,6268.** Poprzez wystawienie dokumentu wydania wewnętrznego KM- wydajemy ilość 0,0008. Dzięki temu w partii pozostanie ilość **493,626.** 

### Uwaga:

Z matematycznego punktu 493,6268 zaokrąglone do 3 miejsc to 493,627. Po wystawieniu KM- mamy ilość towaru 493,626. Jeżeli jest taka potrzeba (np. wysoka jednostkowa cena ewidencyjna) można ilość 0,001 przyjąć dokumentem przyjęcia wewnętrznego KM+.

| 1                                                                                | 👪 Informacje o partiach towaru: GWOŹDZIE BUDOWLANE - RODZAJ 01 |          |              |             |                |               |               |  |  |  |
|----------------------------------------------------------------------------------|----------------------------------------------------------------|----------|--------------|-------------|----------------|---------------|---------------|--|--|--|
| Edytuj <u>c</u> eny partii ZEdytuj partie Bozchód partii Pokazuj zero <u>w</u> e |                                                                |          |              |             |                |               |               |  |  |  |
| E                                                                                | Numer serii                                                    | llość    | llość zarez. | Cena zakupu | Data przyjęcia | Nr dokumentu  | Nr fakt, zak, |  |  |  |
| D                                                                                | •                                                              | 493,6268 | 0            | 2,69        | 2008.07.03     | PWP 1/MG/2008 |               |  |  |  |
|                                                                                  |                                                                |          |              |             |                |               |               |  |  |  |

Po ewentualnym "zaokrągleniu" partii i włączeniu parametru iHurt ogranicza dokładność ilości towarów do 3 miejsc po przecinku.

# 2. "Słowniki -->Towary" - "Cena sprzedaży" ustawiana w parametrach okienka.

Okienko zarządzania bazą towarową **"Słowniki → Towary"** rozbudowano możliwość wyboru jaka grupa cen sprzedaży (cennik) jest wyświetlana w kolumnie "Cena sprzedaży" (analogicznie jak to jest w "Towary w magazynie")

| 👪 Baza towarów                         |                                                               |                         |                        |                           |     |              |                                                       |
|----------------------------------------|---------------------------------------------------------------|-------------------------|------------------------|---------------------------|-----|--------------|-------------------------------------------------------|
| Et <u>y</u> kiety N <u>a</u> rzędzia g | <u>S</u> łowniki związane z towarami <u>P</u> arametry towaru |                         |                        |                           |     |              |                                                       |
| ⊙ Sym <u>b</u> ol ○ Indeks             | Fragment nazwy pełnej: Kod kreskowy:                          | Typ towa <u>r</u> u:    |                        | St <u>a</u> tus:          |     |              | Przegladaj                                            |
| Ь                                      |                                                               | <wszystkie></wszystkie> | ~                      | <wszystkie> 💌</wszystkie> |     |              |                                                       |
| <u>G</u> rupa cen                      | Pr <u>o</u> ducent:                                           |                         |                        |                           |     |              | 🗾 🗾 <u>E</u> dytuj                                    |
| Hurtowa netto                          | etto 👻 🗖                                                      |                         |                        |                           |     |              |                                                       |
| 🗹 1. Ukryj z blokadą sp                | rzedaży 🔽 2. Ukryj z blokadą zakupu 🔲 3. Ukryj k              | omplety 📃 Szuk          | aj na bieżą <u>c</u> o | <u>W</u> yświetl          |     |              | 🗡 Usuń                                                |
| <u>T</u> owary:                        |                                                               |                         | -                      |                           |     |              |                                                       |
| 🛱 Symbol                               | Nazwa towaru                                                  | Kod kreskowy            | Cena sprzedaży         | VAT s BS BZ               | Sta | Ewiden       | Kopiui towar                                          |
| ▶ BPP008                               | Płytki podłogowe "LAGUNA" 30x30 - mozaika grec                | 59010008                | 19,45                  | 22%                       | Р   | <u>✓</u>     |                                                       |
| BPP007                                 | Płytki podłogowe "LAGUNA" 30x30 - parkiet ciemny              | 59010007                | 19,45                  | 22%                       | Р   | <b>√</b>     | Drukuj<br>naklejkę<br>Dodaj towar<br>do listy etykiet |
| BPP006                                 | Płytki podłogowe "LAGUNA" 30x30 - parkiet jasny               | 59010006                | 19,45                  | 22%                       | Р   | ✓ ■          |                                                       |
| BPP005                                 | Płytki podłogowe "LAGUNA" 30x30 - beżowe                      | 59010005                | 19,45                  | 22%                       | Р   | ✓            |                                                       |
| BPP004                                 | Płytki podłogowe "LAGUNA" 25x25 - szara fantazja              | 59010004                | 15,45                  | 22%                       | Р   | $\checkmark$ |                                                       |
| BPP003                                 | Płytki podłogowe "LAGUNA" 25x25 - niebieska fan               | 59010003                | 15,45                  | 22%                       | Р   | ✓ =          | Edytuj liste                                          |
| BPP002                                 | Płytki podłogowe "LAGUNA" 25x25 - ciemna zieleń               | 59010001                | 15,45                  | 22%                       | Р   | $\checkmark$ | etykiet                                               |
| BPP001                                 | Płytki podłogowe "LAGUNA" 25x25 - jasna zieleń                | 59010002                | 15,45                  | 22%                       | Р   | $\checkmark$ | do wydruku                                            |
| BSD005                                 | Montaż drzwi (drzwi z montażem)                               |                         | 0,00                   | 7%                        |     | $\checkmark$ |                                                       |
| BSD004                                 | Ościeżnica drzwiowa 80 metalowa                               |                         | 115,00                 | 22%                       |     | $\checkmark$ | E Legenda                                             |
| BSD003                                 | Skrzydło drzwiowe "CLASSIC" 80 orzech ciemny                  |                         | 296,25                 | 22%                       |     | $\checkmark$ |                                                       |
| BSD002                                 | Skrzydło drzwiowe "CLASSIC" 80 orzech jasny                   |                         | 296,25                 | 22%                       |     | $\checkmark$ |                                                       |
| BSD001                                 | Skrzydło drzwiowe "CLASSIC" 80 mahoń                          |                         | 296,25                 | 22%                       |     | $\checkmark$ |                                                       |
|                                        |                                                               |                         |                        |                           |     | >            |                                                       |
| Wybrany towar: Płytki                  | podłogowe "LAGUNA" 30x30 - mozaika grec                       | ka                      |                        |                           |     | [c==1]       | Pomoc                                                 |
| Opis towaru:                           |                                                               |                         |                        |                           |     | ×            | [ 👔 Zamknij                                           |

## 3. Klasyfikacje towarów - klasyfikowanie z wykorzystaniem kodów kreskowych

W formatce klasyfikowania towarów dołożono opcje:

- "Dodaj towar wg EAN" pozwalającą na dodawanie do wskazanej klasy towarów z wykorzystaniem kodu kreskowego (skanowanie czytnikiem). Dodawany może być towar niesklasyfikowany lub sklasyfikowany w innej klasie (przenoszenie z innej klasy do wskazanej)
- "Usuń towar wg EAN" pozwalającą na usuwanie z wskazanej klasy towarów z wykorzystaniem kodu kreskowego (skanowanie czytnikiem).
   po usunięciu z klasy towar staje się towarem niesklasyfikowanym. W związku z tym opcja usuwania z klasy dostępna jest tylko dla klasyfikacji nieobowiązkowych.

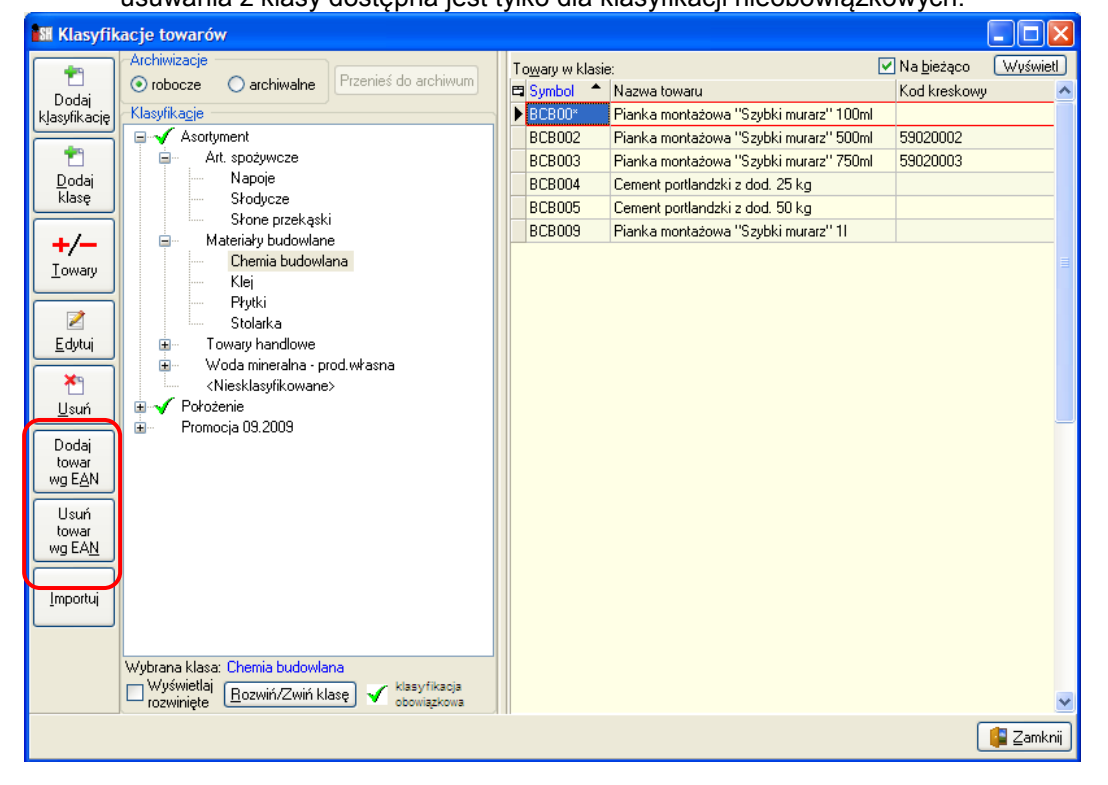

#### "Dodaj towar wg EAN"

Po kliknięciu przycisku "Dodaj towar wg EAN" pojawia się formatka (okienko) pozwalająca na wpisanie kodu kreskowego (skanerem lub "ręcznie")

Wpisujemy kod kreskowy (pełny) i wciskamy <Enter> lub klikamy "Dodaj do klasy". Jeżeli towar o takim kodzie (podstawowym lub dodatkowym) jest wśród towarów niesklasyfikowanych - dodawany jest do klasy. Na formatce wyświetlana jest odpowiednia informacja o wykonaniu operacji (rys. poniżej)

| Dodaj do klasy wg EAN 🛛 🗙                                                                                              |
|----------------------------------------------------------------------------------------------------|
| Kod kreskowy:                                                                                                    |
| Dodano towar do wskazanej klasy<br>Nazwa: Napój owoc. "Rajski" 0,2ŀpomarań<br>symbol: SNK001<br>kod kreskowy: 41020001 |
| 🔀 Zamknij 👔 Dodaj do klasy wg EAN                                                                                      |

| Dodaj do klasy wg EAN          |         |
|--------------------------------|---------|
| Kod kreskowy:                  |         |
| 41020001                       |         |
|                                |         |
|                                |         |
|                                |         |
|                                |         |
|                                |         |
| 🔀 🔀 Zamknij 🛛 🛃 Dodaj do klasy | vwg EAN |

#### Jeżeli towar o podanym kodzie:

iest już sklasyfikowany w tei klasie – pojawia sie komunikat jak na rysunku poniżej

| Informa                                                                                                    |                                                                                                    | - pojawia się komunikal jak na rysunku pomz          |
|----------------------------------------------------------------------------------------------------|----------------------------------------------------------------------------------------------------|------------------------------------------------------|
| ţ)                                                                                                    | Towar: Napój owoc. "Rajski" 0,2l-pomarań<br>symbol: SNK001<br>kod kreskowy: 41020001<br>jest już sklasyfikowany w wybranej klasie<br>OK |                                                      |
| est juž                                                                                                    | ż sklasyfikowany w innej klasi                                                                                                    | i <b>e</b> – pojawia się komunikat jak na rysunku po |
| Potwie                                                                                                    | rdzenie                                                                                                    |                                                      |
| ?                                                                                                    | Towar: Napój owoc. "Rajski" 0,2l-pomarań<br>symbol: SNK001<br>kod kreskowy: 41020001<br>jest już sklasyfikowany w klasie Art. spożywcz  | ze->Napoje, czy przenieść towar do wybranej klasy?   |
|                                                                                                    | Iak                                                                                                    | Nie                                                  |
| <likają< td=""><td>c "TAK" - użytkownik decyduje o</td><td>przeniesieniu towaru do wskazanej klasyfika</td></likają<> | c "TAK" - użytkownik decyduje o                                                                                                    | przeniesieniu towaru do wskazanej klasyfika          |

fikacji коwпік wycotuje się z operacji (towar pozostaje w swojej dotychczasowej klasie)

nie istnieje w ogóle w bazie towarowej – pojawia się komunikat jak na rysunku poniżej

| Ostrze | żenie 🛛 🔀                                    |
|--------|----------------------------------------------|
| 1      | Brak towaru o kodzie kreskowym: 345341534151 |
|        | OK                                           |

Po dodaniu towaru do klasy okienko nie zamyka się automatycznie - czeka na kolejne kody. Aby zamknąć okienko klikamy "Zamknij" lub wciskamy klawisz Esc

Uwaga – dla sprawności działania opcji i optymalizacji obciążenia serwera okienko "Towary w klasie" nie jest odświeżane na bieżąco - lista towarów odświeża się po zamknięciu okna "Dodaj towar wg EAN.

### "Usuń towar wg EAN"

Po kliknięciu przycisku "Dodaj towar wg EAN" pojawia się formatka (okienko) pozwalająca na wpisanie kodu kreskowego (skanerem lub "ręcznie")

Wpisujemy kod kreskowy (pełny) i wciskamy <Enter> lub klikamy "Usuń z klasy wg EAN". Jeżeli towar o takim kodzie (podstawowym lub dodatkowym) jest w danej klasie - jest z tej klasy usuwany (przenoszony do towarów niesklasyfikowanych). Na formatce wyświetlana jest odpowiednia informacja o wykonaniu operacji (rys. poniżej)

| Usuń z klasy wg EAN                                                                                                    | × |
|----------------------------------------------------------------------------------------------------|---|
| Kod kreskowy:<br>59020002                                                                                                    |   |
| Przeniesiono towar do towarów niesklasyfikowanych<br>Nazwa: Pianka montażowa "Szybki murarz" 500ml<br>symbol: BCB002<br>kod kreskowy: 59020002 |   |
| 🔀 Zamknij 🛛 🔭 Usuń z klasy wg EA                                                                                                    | N |

| Usuń z klasy wg EAN       |                  |
|---------------------------|------------------|
| Kod kreskowy:<br>59020002 |                  |
|                           |                  |
|                           |                  |
|                           |                  |
| 🔀 🔀 🔁 🛛 🔀                 | ń z klasy wg EAN |

#### Jeżeli towar o podanym kodzie:

 nie jest w ogóle sklasyfikowany w danej klasyfikacji (nie ma go potrzeby usuwać z klasy, bo już jest niesklasyfikowany)– pojawia się komunikat jak na rysunku obok

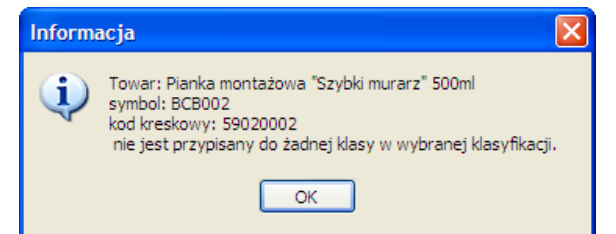

jest sklasyfikowany w innej klasie – pojawia się komunikat jak na rysunku poniżej
 Potwierdzenie

| ? | Towar: Pianka montażowa "Szybki murarz" 250ml<br>symbol: BCB001<br>kod kreskowy: 59020001<br>jest sklasyfikowany w klasie Promocja 09.2009->Marlena, czy przenieść towar do towarów niesklasyfikowanych? |
|---|----------------------------------------------------------------------------------------------------|
|   | <u>Iak</u> <u>Nie</u>                                                                                                    |

- Klikając "TAK" użytkownik decyduje o usunięciu towaru z innej klasy Klikając "NIE" - użytkownik wycofuje się z operacji (towar pozostaje w swojej dotychczasowej klasie)
- nie istnieje w ogóle w bazie towarowej pojawia się komunikat jak na rysunku obok.

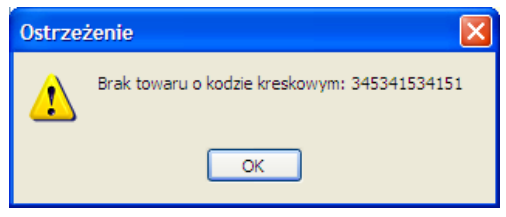

Po usunięciu towaru z klasy okienko nie zamyka się automatycznie - czeka na kolejne kody. Aby zamknąć okienko klikamy "Zamknij" lub wciskamy klawisz Esc

Tutaj także dla sprawności działania opcji i optymalizacji obciążenia serwera okienko "Towary w klasie"

## nie jest odświeżane na bieżąco – lista towarów odświeża się po zamknieciu okna "Usuń towar wg EAN.

UWAGA – opcja "Usuń towar wg EAN" nie działa dla klasyfikacji obowiązkowych. W klasyfikacjach tych bowiem nie powinno być towarów niesklasyfikowanych.

| Ostrzeż | żenie 🔀                                                       |
|---------|---------------------------------------------------------------|
| 1       | Nie jest możliwe usunięcie towaru z klasyfikacji obowiązkowej |
|         | ок                                                            |

#### Okienko klasyfikowania towarów ("+/- Towary") – dołożono kolumny "Kod kreskowy"

Dodatkowo w okienku klasyfikowania towarów ("+/- Towary") - zarówno w sekcji "Towary niesklasyfikowane" jak i w sekcji "Towary w klasie" dołożono kolumny "Kod kreskowy" (podstawowy kod kreskowy towaru) **z możliwością wyszukiwania po tej kolumnie.** 

| Towary piesklasylikowane:       Towary nesklasylikowane:       Image: Typ towary:       Image: Typ towary:                                                                                                    | $\mathbf{x}$ |                          |              |                      |      |                      |        |   |          |                     |                         |                  | a towarów        | syfikaci    | SH Klas          |
|----------------------------------------------------------------------------------------------------|--------------|--------------------------|--------------|----------------------|------|----------------------|--------|---|----------|---------------------|-------------------------|------------------|------------------|-------------|------------------|
| Symbol:       Nazwa pełna:       Typ towaryu:       Image: Comparison of the billing of the billing of the billi | <b>a</b>     | ر <u>ت</u> ان<br>مرکبانی | Ma hintana   |                      |      |                      |        |   |          |                     |                         |                  | owane:           | niesklasufi | Towary n         |
| Image: Symbol       Nazwa towaru       Kod Kreskowy         Image: Symbol       Nazwa towaru       Kod Kreskowy         Image: Symbol       Nazwa towaru       Kod kreskowy         Image: Symbol       Nazwa towaru       Kod kreskowy         Image: Symbol       Symbol       Płytki podłogowe 'LA         Image: Symbol       Symbo                                                                                                    | .U           | ) [WVSMIE                | Na Dieżącu   |                      | sie: | owary w <u>k</u> las |        |   |          | in:                 | Typ towa <u>r</u> u:    | :                | Nazwa pełna      | liconadojn  | Symbol:          |
| BPP002       Ptytki podłogowe "LA 59010001         Symbol       Nazwa towaru       Kod kreskowy         BPP008       Ptytki podłogowe "LAGUNA" 30x30 - mozaika grecka       59010008         BSD001       Skrzydło drzwiowe "CLASSIC" 80 mahoń       59010008         BSD002       Skrzydło drzwiowe "CLASSIC" 80 mahoń       59010008         BSD003       Skrzydło drzwiowe "CLASSIC" 80 orzech jasny       59010006         BSD004       Ościeżnica drzwiowa 80 metalowa       59010007         BSD005       Montaż drzwi (drzwi z montażem)       59010007         iduztk       test id_uzytkownika       59010007                                                                                                    | <u>^</u>     |                          | Kod kreskowy | Nazwa towaru         | _    | Symbol               | ייר    |   |          | :ie>                | <wszustkie></wszustkie> |                  |                  |             |                  |
|                                                                                                    |              |                          | 59010001     | Płytki podłogowe "LA | _    | BPP002               |        |   |          |                     |                         |                  |                  |             | -                |
| E       Symbol       Nazwa towaru       Kod kreskowy       BPP008       Płytki podłogowe "LAGUNA" 30x30 - mozaika grecka       59010008         BSD001       Skrzydło drzwiowe "CLASSIC" 80 mahoń       59010008       BPP006       Płytki podłogowe "LA       59010005         BSD002       Skrzydło drzwiowe "CLASSIC" 80 orzech jasny       BSD003       Skrzydło drzwiowe "CLASSIC" 80 orzech ciemny       BPP006       Płytki podłogowe "LA       59010006         BSD004       Dścieżnica drzwiowe "CLASSIC" 80 orzech ciemny       BSD004       Dścieżnica drzwiowe "CLASSIC" 80 orzech jasny       BPP006       Płytki podłogowe "LA       59010007         BSD005       Montaż drzwi (drzwi z montażem)       Implementationa       Implementationa       Implementationa       Implementationa         Iduztk       test id_uzytkownika       Implementationa       Implementationa       Implementationa       Implementationa                                                                                                    |              |                          | 59010003     | Płytki podłogowe "LA | _    | BPP003               |        |   |          | ząco <u>W</u> yświe | 🔽 Na <u>b</u> ieżąco    | Bonusowy''       | wg znacznika ''  | ruj towary  | 🎇 <u>F</u> iltre |
| BPP008       Ptytki podłogowe "LAGUNA" 30x30 - mozaika grecka       59010008         BSD001       Skrzydło drzwiowe "CLASSIC" 80 mahoń       BSD002       Skrzydło drzwiowe "CLASSIC" 80 orzech jasny         BSD003       Skrzydło drzwiowe "CLASSIC" 80 orzech jasny       BSD004       Dścieżnica drzwiowe "CLASSIC" 80 orzech ciemny         BSD004       Dścieżnica drzwiowe "CLASSIC" 80 orzech jasny       BSD005       Montaż drzwi (drzwi z montażem)         iduztk       test id_uzytkownika       Iduztkownika       Iduztkownika                                                                                                    |              |                          | 59010004     | Płytki podłogowe "LA |      | BPP004               |        |   | eskowy 🔼 | ł                   |                         |                  | lazwa towaru     | ol 🔺 I      | 🛱 Symbo          |
| BSD001       Skrzydko drzwiowe "CLASSIC" 80 mahoń       BPP005       Płytki podłogowe "LA 59010005         BSD002       Skrzydko drzwiowe "CLASSIC" 80 orzech jasny       BPP007       Płytki podłogowe "LA 59010007         BSD003       Skrzydko drzwiowe "CLASSIC" 80 orzech jasny       BPP007       Płytki podłogowe "LA 59010007         BSD004       Ościeżnica drzwiowa 80 metalowa       BSD005       Montaż drzwi (drzwi z montażem)       BSD005         iduztk       test id_uzytkownika       test id_uzytkownika       Skrzydkownika       BSD005                                                                                                    |              |                          | 59010005     | Płytki podłogowe "LA | _    | BPP005               |        |   | 08       | a grecka 🛛 🕴        | 30 - mozaika gre        | e ''LAGUNA'' 30x | łytki podłogow   | 08 f        | BPP00            |
| BSD002       Skrzydło drzwiowe "CLASSIC" 80 orzech jasny       BPP007       Płytki podrogowe "LA 59010007         BSD003       Skrzydło drzwiowe "CLASSIC" 80 orzech ciemny       BSD004       Ościeżnica drzwiowa 80 metalowa         BSD005       Montaż drzwi (drzwi z montażem)       BSD005       Montaż drzwi (drzwi z montażem)         iduztk       test id_uzytkownika       Implementational (drzwi z montażem)       Implementational (drzwi z montażem)                                                                                                    |              |                          | 59010006     | Płytki podłogowe "LA | _    | BPP006               | •    - | - |          |                     | mahoń                   | ve "CLASSIC" 80  | krzydło drzwiow  | 101 9       | BSD00            |
| BSD003       Skrzydko drzwiowe "CLASSIC" 80 orzech ciemny         BSD004       Ościeźnica drzwiowa 80 metalowa         BSD005       Montaź drzwi (drzwi z montażem)         iduztk       test id_uzytkownika                                                                                                    |              |                          | 59010007     | Płytki podłogowe "LA |      | BPP007               |        |   |          | ער                  | orzech jasny            | ve "CLASSIC" 80  | krzydło drzwiow  | 102 9       | BSDOC            |
| BSD004     Ościeżnica drzwiowa 80 metalowa       BSD005     Montaż drzwi (drzwi z montażem)       iduztk     test id_uzytkownika                                                                                                    |              |                          |              |                      |      |                      |        |   |          | nny                 | orzech ciemny           | ve "CLASSIC" 80  | krzydło drzwiow  | 103 9       | BSDOC            |
| BSD005 Montaż drzwi (drzwi z montażem)<br>iduztk test id_uzytkownika                                                                                                    |              |                          |              |                      |      |                      |        |   |          |                     | 1                       | iowa 80 metalowa | lścieżnica drzw  | 104 (       | BSDOC            |
| iduztk test id_uzytkownika                                                                                                    |              |                          |              |                      |      |                      | 21     |   |          |                     |                         | zwi z montażem)  | lontaż drzwi (dr | 105 I       | BSDOC            |
|                                                                                                    |              |                          |              |                      |      |                      |        |   |          |                     |                         | ika              | est id_uzytkown  | . 1         | iduztk           |
| SSB001 Baton "Grubasek" kokosowy 41010001                                                                                                    | Ξ            |                          |              |                      |      |                      |        |   | 01       |                     |                         | <" kokosowy      | aton "Grubasel   | 01 E        | SSBOO            |
| SSB002 Baton "Grubasek" orzechowy 41010002                                                                                                    |              |                          |              |                      |      |                      |        |   | 02       |                     |                         | (" orzechowy     | aton "Grubasel   | 02 8        | SSBOO            |
| SSB003 Baton "Grubasek" toffi 41010003 🔸                                                                                                    |              |                          |              |                      |      |                      | •      |   | 03       |                     |                         | <" toffi         | aton "Grubasel   | 03 8        | SSBOO            |
| USTR01 Usługa transportowa                                                                                                    |              |                          |              |                      |      |                      |        |   | _        |                     |                         | owa              | İsługa transport | 101         | USTR             |
| USWY01 Opłata za używanie wyposażenia                                                                                                    |              |                          |              |                      |      |                      |        |   |          |                     |                         | nie wyposażenia  | płata za używa   | Y01 (       | USWY             |
| WMISCH Schab                                                                                                    |              |                          |              |                      |      |                      |        |   |          |                     |                         |                  | chab             | CH 9        | WMIS             |
| ▶ WMIS20 Szynka                                                                                                    | -            |                          |              |                      |      |                      | 21     |   | =        |                     |                         |                  | zynka            | 5Z0         | ► WMIS2          |
| WTUA01 Tusza wieprzowa - klasa "A"                                                                                                    |              |                          |              |                      |      |                      |        | • |          |                     |                         | a - klasa "A"    | usza wieprzow-   | A01         | WTUA             |
| WTUB01 Tusza wieprzowa - klasa "B"                                                                                                    |              |                          |              |                      |      |                      | -      | _ |          |                     |                         | a - klasa "B"    | usza wieprzow    | B01 '       | WTUB             |
| WTUC01 Tusza wieprzowa - klasa "C"                                                                                                    |              |                          |              |                      |      |                      |        |   |          |                     |                         | a - klasa "C"    | usza wieprzow-   | C01 1       | WTUC             |
|                                                                                                    | ~            |                          |              |                      |      |                      |        |   | ~        |                     |                         |                  |                  |             | _                |
| 📮 Zamkrij                                                                                                    | ij           | [ Zamkr                  |              |                      |      |                      |        |   |          |                     |                         |                  |                  |             |                  |

## 4. Import towarów z Excelęa - możliwość klasyfikowania towarów.

- 1. Plik importu rozbudowano o kolumny: NAZWA\_KLASY\_KL1, NAZWA\_KLASY\_KL2, NAZWA\_KLASY\_KL3
- Formatkę ustalania parametrów importu rozbudowano o możliwość wyboru klasyfikacji w jakiej będą klasyfikowane importowane towary. Jeżeli w którejś kontrolce klasyfikacja nie będzie wybrana (na przykładowym rysunku "Nazwa klasyfikacji 3") odpowiednia kolumna będzie pomijana w imporcie
- W analizie poprawności iHurt sprawdza, czy w podanej klasyfikacji istnieją klasy o podanych nazwach jeżeli nie - ustawiać odpowiedni status błędu.
- Jeżeli wszystko jest OK. importowane towary klasyfikowane są od razu w klasach o nazwach podanych w Excelęu w kolumnach: NAZWA\_KLASY\_KL1 NAZWA\_KLASY\_KL2 NAZWA\_KLASY\_KL3

| 8 Parametry importu                |                         |                        |              | X |
|------------------------------------|-------------------------|------------------------|--------------|---|
| - Parametry ogólne                 |                         |                        |              |   |
| <u>G</u> rupa cen:                 |                         |                        |              |   |
| Hurtowa netto                      | <u>K</u> ontroluj popra | wność kodów kreskowych |              |   |
| Mazwa klasyfikacji 1:              |                         |                        |              | 7 |
| Asortyment                         |                         |                        | ( <u>«</u>   | 2 |
| Nazwa klasyfikacji 2:              |                         |                        |              |   |
| Położenie                          |                         |                        |              | Σ |
| Nazwa klasyfikacji 3:              |                         |                        |              | _ |
|                                    |                         |                        |              | 7 |
| Parametry importu pól              |                         |                        |              |   |
| SYMBOL                             | Wartość domyślna:       |                        |              | ^ |
| NAZWA_TOWARU                       | Wartość domyślna:       |                        |              | = |
| NAZWA_TYPU_TOWARU                  | Wartość domyślna:       | Materiały budowlane    | ~            | - |
| NAZWA_VAT                          | Wartość domyślna:       | 22%                    | ~            | ۲ |
| NAZWA_VAT_SPRZED                   | Wartość domyślna:       | 22%                    | ~            |   |
| PKWIU                              | Wartość domyślna:       |                        |              |   |
| CENA_ZAKUPU                        | Wartość domyślna:       |                        | 0,0000       |   |
| CENA_MIN                           | Wartość domyślna:       |                        |              |   |
| CENA                               | Wartość domyślna:       |                        | 0,00         |   |
| CENA_MAX                           | Wartość domyślna:       |                        |              | ~ |
| Zaznacz wszystkie Odznacz wszystki | ie                      | 🔀 <u>A</u> nuluj       | ✓ <u>о</u> к |   |

### 5. Lista etykiet do wydruku - możliwość importu z kolektora CipherLab lub z pliku.

W formatce "Etykiety do wydruku" dostępnej z menu okienka bazy towarowej dodano opcję umożliwiającą import listy towarów z kolektora Cipher lub z pliku tekstowego.

Aby uruchomić tę opcję należy z menu okienka wybrać "*Narzędzia → Importuj etykiety*" a następnie podopcję

- Z kolektora CipherLab
- Z pliku tekstowego

| SH Etykie         | ty do    | wydruku            |                      |                              |              |               |   |                          |
|-------------------|----------|--------------------|----------------------|------------------------------|--------------|---------------|---|--------------------------|
| <u>N</u> arzędzia |          |                    |                      | _                            |              |               |   |                          |
| <u>Z</u> aznacz   | pozycj   | e o niezerowym sta | nie magazynowym      | 1                            |              |               |   | E dutui                  |
| <u>I</u> mportu   | j etykie | ty                 | Þ                    | <u>z</u> kolektora CipherLab |              |               |   | E Editori                |
| Drukuj            | llość    | Symbol towaru 📤    | Nazwa towaru         | z <u>p</u> liku tekstowego   | Kod kreskowy | Użytkownik    | ^ | <u> U</u> suń            |
|                   | 1        | BCB002             | Pianka montażowa "S  | izybki murarz'' 500ml        | 59020002     | Administrator |   |                          |
|                   | 1        | BCB009             | Pianka montażowa ''S | izybki murarz'' 11           |              | Administrator |   | Wybierz towary           |
|                   |          |                    |                      |                              |              |               |   | 📄 🖳 ydruk                |
|                   |          |                    |                      |                              |              |               |   |                          |
|                   |          |                    |                      |                              |              |               |   | Zazn. w <u>s</u> zystkie |
|                   |          |                    |                      |                              |              |               |   | Odan waawatkia           |
|                   |          |                    |                      |                              |              |               |   |                          |
|                   |          |                    |                      |                              |              |               |   | Z <u>a</u> zn./Odzn.     |

#### Import z kolektora

Etykiety do wydruku spisujemy z pomocą kolektora z wykorzystaniem aplikacji do inwentaryzacji.

Skanujemy kolejne kody kreskowe i ew. wpisujemy ilość etykiet

jaka ma zostać wydrukowana (jako ilość towaru). Po wybraniu opcji importu z kolektora w iHurt pojawia się przypomnienie o tym, że przed importem należy włączyć odpowiednią opcję na kolektorze.

| Potwierdzenie |                                                                                                    |  |  |  |  |  |  |  |  |
|---------------|----------------------------------------------------------------------------------------------------|--|--|--|--|--|--|--|--|
| ?             | Czy chcesz odczytać dane z kolektora?<br>Przed wykonaniem operacji ustaw na kolektorze tryb:<br>Transmisja->Data file. |  |  |  |  |  |  |  |  |
|               | <u>Tak</u> <u>N</u> ie                                                                                                 |  |  |  |  |  |  |  |  |

#### Import z pliku

Listę etykiet spisujemy w pliku tekstowym, gdzie separatorami kolumn mogą być znaki: ; (średnik) : (dwukropek) , (przecinek) lub TAB (tabulacja).

Plik musi zawierać kolumnę z identyfikatorem towarów (kod kreskowy lub symbol towaru) oraz kolumnę z ilością etykiet do wydruku. UWAGA – plik nie może zawierać nagłówków kolumn.

Najprostszy plik wygląda tak jak w przykładzie poniżej – pierwsza kolumna to EAN, druga ilość 41020002;3

41020003;4

41020004;5

Po wybraniu opcji importu z pliku pojawia się formatka pozwalająca na wskazanie pliku importu oraz ustalenie parametrów importu.

Ustalamy tutaj

- co identyfikuje towary i w której są one kolumnie (kolejno od lewej)
- w której kolumnie są ilości etykiet
- co jest separatorem kolumn

Po ustaleniu parametrów klikamy OK

| Parametry importu z pliku                                        |                                                    |
|------------------------------------------------------------------|----------------------------------------------------|
| Nazwa plik <u>u</u> :<br>C:\Program Files\Kolporter INFO SA\INSI | GNUM\iHurt\Import\Etykie <table-cell></table-cell> |
| Identyfikator <u>t</u> owaru w pliku:                            | kod kreskowy 👻                                     |
| Numer kolumny z identyfi <u>k</u> atorem towaru:                 | 1 💌                                                |
| Numer kolumny z jlością:                                         | 2                                                  |
| <u>S</u> eparator kolumn:                                        | ;                                                  |
| Separator <u>d</u> ziesiętny:                                    | . 💌                                                |
|                                                                  | 🗙 Anuluj 🖌 🛛 K                                     |

W obu przypadkach (importu z kolektora lub z pliku) po zaimportowaniu pozycji pojawia się formatka z zaimportowanymi pozycjami informująca o **wynikach dopasowania towarów.** 

Jeżeli jakaś pozycja nie zostanie dopasowana (po kodzie kreskowym) – kolumna "Status poprawności" zawiera odpowiedni komunikat.

Niedopasowaną pozycję **możemy dopasować** klikając "Dopasuj towar" i "ręcznie" wybierając pozycję z bazy towarowej. Możemy także taką **pozycję usunąć** klikając "usuń pozycję".

Po ewentualnym dopasowaniu niedopasowanych pozycji klikamy "Importuj". Pozycje z listy zostaną dodane do listy etykiet do wydruku.

| 1 | I Pobrane    | pozycje zagr | egowane wg io | dentyfikatora        |        |                                      |         |                                 |
|---|--------------|--------------|---------------|----------------------|--------|--------------------------------------|---------|---------------------------------|
| Ŀ | sta:         |              |               |                      |        |                                      |         |                                 |
| 8 | Nr pozycji 🔶 | Status dopas | Status popraw | Identyfikator towaru | Symbol | Nazwa towaru                         | llość 📥 | <u>D</u> opasuj<br>towar        |
|   | 1            | OK           | OK            | 41020002             | SNK002 | Napój owoc."Rajski" 0,21-jabłko      |         |                                 |
|   | 2            | OK           | OK            | 41020003             | SNK003 | Napój owoc.''Rajski'' 0,2I-cz.porz   |         | 🗙 Usuń                          |
|   | 3            | OK           | OK            | 41020004             | SNK004 | Napój owoc.''Rajski''0,2I-multivit   |         | 🛄 pozycje                       |
|   | 4            | OK           | OK            | 41020005             | SNK005 | Napój owoc."Rajski" 11 - pomarań     |         | Analizui                        |
|   | 5            | OK           | OK            | 41020006             | SNK006 | Napój owocowy "Rajski" multivitamina |         |                                 |
|   | 6            | OK           | OK            | 41020008             | SNK008 | Napój owoc.''Rajski'' 6x11 - jabłko  |         |                                 |
|   | 7            | Brak         | Brak towaru   | 41020027             |        |                                      |         |                                 |
|   |              |              |               |                      |        |                                      |         |                                 |
|   |              |              |               |                      |        |                                      | _       | Pomoc     Image: Analytic Pomoc |
| < | )[]          |              |               |                      |        |                                      | >       | 🖌 Importuj                      |

## 6. Odrębne ceny partii – możliwość wykorzystania tylko dla wybranych towarów

Dotychczas każda partia towaru przyjęta do magazynu miała przypisane "swoje" ceny sprzedaży w każdej grupie cen (każdym cenniku)

Podczas prowadzenia sprzedaży, wydań - iHurt podpowiada ceny sprzedaży z najstarszej partii w magazynie.

Z reguły nie ma potrzeby aby różne partie towaru różne ceny sprzedaży.

iHurt wspomaga utrzymanie zgodności cen słownikowych i cen partii za pomocą odpowiednich funkcji ("Zmień cenę w słowniku i wszystkich partiach", "Ustal ceny partii wg słownika cen").

W praktyce pojawiały się czasem problemy z tym, że w słowniku jest inna cena a do sprzedaży podpowiada się inna.

W nowej wersji iHurt przebudowano ten mechanizm pozwalając w taki sposób, że

- Korzyści z realizacji będą następujące
  - Uproszczenie i usprawnienie działania iHurt
- Wyeliminowanie sytuacji niezgodności cen słownikowych i cen partii
- · Odchudzenie bazy SQL nawet do 20% e przypadku centrali PSB.
- Realizacja techniczna
- Konfiguracja iHurt

W konfiguracji w grupie "MAGAZYN" dodać parametr "Zezwalaj na odrębne ceny sprzedaży partii towarów" (z poziomem

uprawnie¤ administracyjnym). Parametr powinien być ustawiony jako włączony przy aktualizacji wersji. Jeżeli parametr jest włączony towarom będzie można włączać i wyłączać analogiczny parametr (opis

w następnym

akapicie).

Jeżeli parametr będzie wyłączony analogiczny parametr dla towarów nie będzie widoczny.

Aby w konfiguracji wyłączyć parametr - żaden towar nie może mieć włączonego analogicznego parametru.

Baza towarowa

W kartotece towarowej dodać parametr "Odrębne ceny sprzedaży partii towarów", aktywny tylko dla towarów

ewidencjonowanych, widoczny tylko, jeżeli jest włączony analogiczny parametr w konfiguracji

### 7. Wydruk wybranych pozycji faktury/paragonu w formie "Specyfikacji zwrotu"

Opcja pozwala na wydrukowanie wybranych pozycji faktury sprzedaży (paragonu) w formie "Specyfikacji zwrotu".

Specyfikacja w kolumnie "Ilość zwracana" ma puste miejsce pozwalające na wpisanie (i potwierdzenie np. przez magazyniera) ilości zwracanych przez klienta.

Dokument ten może służyć jako np. podstawa do wystawienia w systemie korekty faktury sprzedaży (zwrotu do paragonu)

| Wydrukowano: 2010.01.10 22<br>SPRSEDAMCA:<br>Grupa Polskie Składy Budow<br>WEŁECZ 142, 28-100 Busko Z<br>NIP: 655-16-40-402 REGON: | :SG<br>lane S.A.<br>drój                                                                                 | SPECYFIKACJA ZWROTU DO                                                       | FAKTURY NR<br>NABYWCA:<br>Detalista<br>ul. Tarnou<br>25-345 Kit<br>KOD: 00000 | : 4/2004/H<br>testowy (<br>%ska 121/3<br>elce<br>)4 | 01 - sprzedaż t<br>22<br>CSK: 01 | akże na pr<br>480000000 | zelew.                                         | St           | cona 1         | z 1                            |
|----------------------------------------------------------------------------------------------------|----------------------------------------------------------------------------------------------------|------------------------------------------------------------------------------|-------------------------------------------------------------------------------|-----------------------------------------------------|----------------------------------|-------------------------|------------------------------------------------|--------------|----------------|--------------------------------|
| Lp.   Symbol towaru                                                                                                    | I Nazwa                                                                                                  | towaru / PKWiU                                                               | Jedn.<br> miary                                                               | St.  <br> VAT   1                                   | Ilość  <br>sprzedana             | Ilo.ć<br>zwratana       | Cena  <br> sprzedaży                           | Upuit<br>(†  | Cena<br>  upuś | po  <br>cie                    |
| 1 BCB003<br>   <br>2 BPP001<br>   <br>   <br>   <br>  3 BPP008<br>                                                                 | Pianka montažowa "Sz<br> <br> Płytki podłogowe "Lł<br> PKWIU: 63.12-345.122<br> Płytki podłogowe "Lł<br> | ybki murarz" 750ml<br>GUNA" 25x25 - jasna ziele<br>GUNA" 30x30 - mozaika gre | szt<br> <br> <br> <br> <br> <br> <br> <br> <br> <br>                          | 22% <br>     <br>  22% <br>     <br>  22% <br>      | 3,000 <br>                       |                         | 15,95 <br><br>  21,95 <br><br><br>  27,45 <br> | 0 0)<br>0,00 |                | 15,95 <br>21,95 <br>27,45 <br> |
|                                                                                                    | Zatwierdził  <br> <br>                                                                                   | Zwrócił  <br> <br>                                                           | Odel                                                                          | orał                                                | +                                | C                       |                                                | J            |                |                                |

Aby wydrukować specyfikację wchodzimy w okno przeglądania faktur sprzedaży (dla paragonów w okno przeglądania paragonów "Sprzedaż → Paragony i zwroty"), ustawiamy się na danej fakturze (paragonie) i z menu okienka wybieramy "Wydruki → Drukuj specyfikację zwrotu"

Pojawi się okienko (przykład na rysunku poniżej) pozwalające wybrać, które pozycje faktury (paragonu) mają być wydrukowane na specyfikacji (które pozycje klient chce zwrócić).

Wybór pozycji odbywa się poprzez przerzucanie pozycji z lewego okna do prawego.

| SH Kopiowa             | anie wybranych pozycji faktury do wydruku spe    | cyfika | cji zwrotu |         |   |   |              |                                             |          |            |                 |             |   |
|------------------------|--------------------------------------------------|--------|------------|---------|---|---|--------------|---------------------------------------------|----------|------------|-----------------|-------------|---|
| Pozycje <u>f</u> aktur | y:                                               |        |            |         |   |   | Pozycje spec | yfikacji zwrotu:                            |          |            |                 |             | 1 |
| 🛱 Symbol 👘             | Nazwa towaru                                     | VAT    | Jednostka  | llość   | ^ |   | Symbol 1     | <ul> <li>Nazwa towaru</li> </ul>            | VAT      | Jednostka  | llość           | Cena 🔄      | J |
| BCB001                 | Pianka montażowa "Szybki murarz" 250ml           | 22%    | szt        | 2,0000  |   |   | BCB003       | Pianka montażowa "Szybki murarz" 750ml      | 22%      | szt        | 3,000           | 15          |   |
| BCB004                 | Cement portlandzki z dod. 25 kg                  | 22%    | szt        | 5,0000  |   |   | BPP001       | Płytki podłogowe "LAGUNA" 25x25 - jasna zi. | . 22%    | m2         | 12,000          | 21          |   |
| ▶ BPP008               | Płytki podłogowe "LAGUNA" 30x30 - mozaika grecka | 22%    | m2         | 12,0000 |   |   | BPP008       | Płytki podłogowe "LAGUNA" 30x30 - mozaik    | 22%      | m2         | 9,000           | 27          |   |
| BSD002                 | Skrzydło drzwiowe "CLASSIC" 80 orzech jasny      | 22%    | szt        | 4,0000  |   |   |              |                                             |          |            |                 |             |   |
| BSD004                 | Ościeżnica drzwiowa 80 metalowa                  | 22%    | szt        | 4,0000  |   |   |              |                                             |          |            |                 |             |   |
| USTR01                 | Usługa transportowa                              | 22%    | szt        | 1,0000  |   | - |              |                                             |          |            |                 |             |   |
| <                      |                                                  |        |            | ٥       |   | + |              |                                             |          |            |                 |             |   |
|                        |                                                  |        |            |         |   |   |              |                                             | <u> </u> |            |                 |             |   |
|                        |                                                  |        |            |         |   |   |              |                                             | 🛛 🗙 Ani  | uluj 🛛 🖨 🗅 | rukuj specyfika | icję zwrotu | J |

#### UWAGA

Jeżeli faktura sprzedaży była korygowana (będzie kolejna korekta) – specyfikacja powinna być drukowana po ustawieniu się na korekcie (ostatnia korekta zawiera bowiem aktualny stan sprzedaży, czyli sprzedaż po korektach). Jeżeli będziemy chcieli wydrukować specyfikację z poziomu faktury – iHurt i będzie chciał wydrukować ją z poziomu ostatniej korekty. Użytkownik jest o tym informowany stosownym komunikatem (przykład na rysunku poniżej).

| Potwier | rdzenie                                                                                                    |
|---------|----------------------------------------------------------------------------------------------------|
| 2       | Do faktury wystawiono już fakturę korygującą o numerze 1/08/2009/RPS.<br>Specyfikacja zwrotu zostanie wystawiona do ostatniej korekty zamiast do wybranej faktury. |
|         | Czy kontynuować?                                                                                                    |
|         | <u>I</u> ak <u>N</u> ie                                                                                                    |

## 8. Zarządzanie bazą towarową z wykorzystaniem WEBSerwice – modyfikacje – rozbudowa

W wersji 8.1 dodano możliwość bezpośredniej zmiany danych w kartotece towarowej, pozatwierdzaniu zmiany te są zapisywane jednocześnie w CST.

Uwaga !!

Pozostałe bazy (oddziały) korzystające z CST , nie zauważą zmian na swoich lokalnych baza towarowych do momentu aktualizacji kartoteki z CST lub do wykonania eksportu/importu bazy towarowej z modyfikowanymi towarami.

### 9. Rozbudowa eksportu bazy towarowej

Do programu wbudowano i rozbudowano opcję eksportu bazy towarowej jaka kiedyś istniała jako osobny program "Eksport bazy towarowej". Eksport bazy towarowej w wersji "pełnej", działa tak jak dotychczas – eksportuje całą bazę towarową, wszystkie dane towaru , oraz

słowniki powiązane z towarami (typy towarów, jednostki miary). Trzeba pamiętać że część eksportowanych i importowanych informacji zależy od ustawień w konfiguracji w grupie "wymiana danych".

Eksport częściowy, pozwala na wyeksportowanie bazy towarowej wg ustawionych w oknie

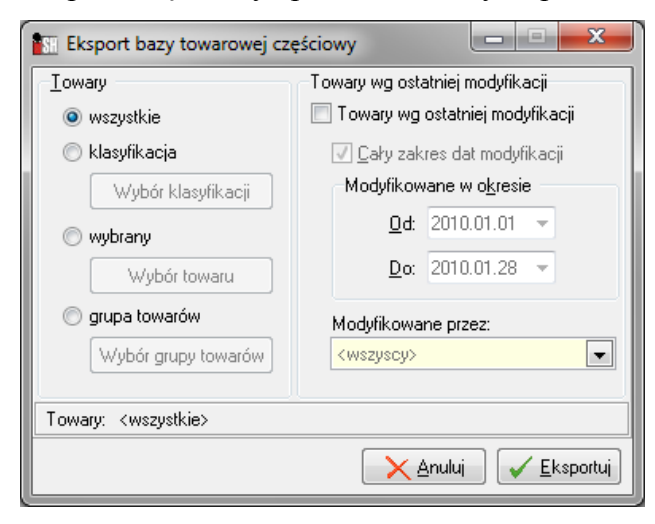

kryteriów wyboru. Najbardziej przydatne może się okazać wybieranie towarów w daty ostatniej modyfikacji z możliwością zawężenia do użytkownika który dokonywał modyfikacji.

W eksporcie pełnym lub częściowym są importowane wszystkie słowniki powiązane z towarami (typy towarów , jednostki miary) nawet jeśli w eksporcie częściowym jest eksportowany tylko jeden towar. Pozwala wykonywanie to na eksportu/importu tvlko celach w ujednolicenia słowników na poszczególnych oddziałach

#### Uwaga !!

Ponieważ Eksport bazy towarowej jest dostępny przy ustawieniu bazy danych w tryb "symulacji centrali"

Eksport bazy towarowej wraz z dokumentami magazynowymi lub dokumentami sprzedaży pozostaje bez zmian, są eksportowane towary znajdujące się na dokumencie oraz informacje ze słoników powiązanych z towarami z tego dokumentu.

Eksport ten został teraz także umożliwiony na bazach nie pracujących jako centrala, lecz przy próbie eksportu bazy towarowej nie wyeksportują się towary nie posiadające identyfikatora centralnego (nadawane w bazie centralnej), a próba eksportu zakończy się komunikatem

| Błąd |                                                 |                                                    | <b>— X</b> —                              |
|------|-------------------------------------------------|----------------------------------------------------|-------------------------------------------|
| 8    | Eksport bazy towarowej nie jest<br>centralnego. | możliwy, ponieważ na liście towarów do eksportu zn | ajduje się 1 towar(ów) bez identyfikatora |
|      |                                                 | ОК                                                 |                                           |

### 10. Wielokrotne zwroty do paragonów

Program został rozbudowany o możliwość kilkukrotnego robienia zwrotów do paragonów. Aby zrobić kolejny zwrot do paragony wystarczy się ustawić na ostatnim zwrocie, lub na

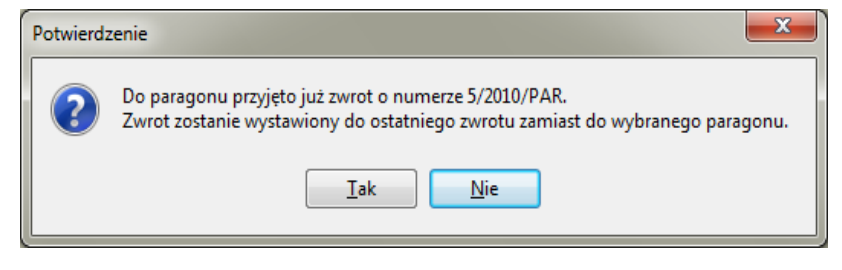

paragonie wtedy dostaniemy komunikat jak poniżej, po zatwierdzeniu którego zostaniemy od razu przeniesieni na ostatni zwrot, gdzie będziemy mogli dokonać kolejnych zwrotów. Jeśli do paragonu będzie wystawiony częściowy zwrot nie istnieje możliwość wystawienia do niego faktury, trzeba zrobić zwrot na pozostałą część pozycji i wystawić fakturę sprzedaży.

## 11. Uprawnienia do ceny otwartej

W programie nastąpiła rozbudowa uprawnień o możliwość ustalenia uprawnienia użytkownikowi uprawnienia do ustalania cen. W tym celu, w strukturze uprawnień użytkownika w gałęzi "Sprzedaż" dołożono pozycję typu operacja (TAK.NIE) *"Ustalanie cen sprzedaży"* (obok "Udzielanie rabatu").

| 🛐 Zarządzanie użytkownikami                                      |                                                                                                    |                               |
|------------------------------------------------------------------|----------------------------------------------------------------------------------------------------|-------------------------------|
| Uprawnienia                                                      |                                                                                                    |                               |
| 1. Użytkownicy 2. Uprawnienia użytkownika Demo                   |                                                                                                    |                               |
| <u>S</u> truktura uprawnień                                      | Uprawnienia                                                                                                  |                               |
| 🗄 - Raporty i zestawienia 🛛 🔺                                    | 🛱 Obiekt/Operacja                                                                                            | 0 M D U W                     |
| 🖶 🕀 Słowniki                                                     | ▶ Ustalanie cen sprzedaży                                                                                    | ✓                             |
| i in Sprzedaż                                                    |                                                                                                    |                               |
| ⊕ Faktury sprzedaży                                              |                                                                                                    |                               |
| Fiskalizacja faktur sprzedazy                                    |                                                                                                    |                               |
| <ul> <li>Przedladanie marżu podczas wystawiania dokum</li> </ul> |                                                                                                    |                               |
| - I I dzielanie rabatu                                           |                                                                                                    |                               |
| Ustalanie cen sprzedaży                                          |                                                                                                    |                               |
| Zatwierdzanie dokumentów poniżej minimalnej m                    |                                                                                                    |                               |
| 🕀 Sprzedaż detaliczna                                            |                                                                                                    |                               |
| 📮 Towary 🖕                                                       |                                                                                                    |                               |
|                                                                  | ✓ prawo Ø brak<br>prawa ✓ prawa względem grupy ✓ względem grupy                                              |                               |
| Przydziel uprawnienia grupy                                      | Ustaw Ustaw <u>k</u> askadowo Dodczyt Modyfika<br>Ustaw <u>k</u> askadowo <u>D</u> odawanie <u>U</u> suwanie | cja <u>II W</u> ykonanie<br>→ |
|                                                                  |                                                                                                    | 🟮 Zamknij                     |

Jeżeli użytkownik **nie ma** włączonego tego uprawnienia nie może zmieniać cen sprzedaży towarów, pomimo tego, że towary mają włączony parametr "Cena otwarta". Inaczej mówiąc dla tego użytkownika podczas wydań, sprzedaży dodawanie pozycji wygląda tak jakby towary miały wyłączone parametr "Cena otwarta".

Jeżeli użytkownik **ma** włączone to uprawnienie - może zmieniać cen sprzedaży, ale tylko tych towarów, które mają włączony parametr "Cena otwarta". Jeżeli towar ma wyłączony parametr "Cena otwarta" – użytkownik nie może zmieniać jego ceny sprzedaży pomimo włączonego uprawnienia *"Ustalanie cen sprzedaży"* 

## 12. Sprzedaż, wydania – rozbudowa obsługi,

W dotychczasowej funkcjonalności jeżeli użytkownik chciał wydać/sprzedaż ilość większą niż dostępna w magazynie – pojawia się komunikat (jak na rysunku obok), informujący, że wydanie zadysponowanej ilości nie jest możliwe.

Po zamknięciu komunikatu użytkownik wraca na listę wyboru towarów. Mechanizm ten został poprawiony tak, że po zatwierdzeniu tego komunikatu użytkownikowi ponownie otworzy się formatka dodawania towaru z uzupełnioną ilością na maksymalną dostępną w magazynie.. Wszystkie inne parametry (cena, upust) – powinny pozostają bez zmian.

## 13. Automatyczna kompensata faktury korygującej z niezapłaconymi fakturami.

Podczas zatwierdzania faktury korygującej terminowej system, czy kontrahent ma nierozliczone faktury, które mogą zostać skompensowane wystawianą korektą. Jeżeli kontrahent

| Potwierdzenie                                                                                                    |  |
|----------------------------------------------------------------------------------------------------|--|
| Kontrahent posiada nierozliczone faktury, które mogą zostać skompensowane wystawianą korektą<br>Czy chcesz wystawić kompensatę? |  |
| Iak <u>N</u> ie                                                                                                    |  |

posiada takie faktury, wyświetli mu się okno z komunikatem propozycji przejścia do wystawiania dokumentu kompensaty. Po potwierdzeniu przez użytkownika – otwiera się

okno kompensaty z wybranym kontrahentem – zaznaczoną zatwierdzaną korektą i wszystkimi nierozliczonymi fakturami sprzedaży.

| SH U              | ltwór                         | z kompen    | satę       |         |           |         |                                                   |   |                 |               |            |              |           |         |                   | X |
|-------------------|-------------------------------|-------------|------------|---------|-----------|---------|---------------------------------------------------|---|-----------------|---------------|------------|--------------|-----------|---------|-------------------|---|
| Kontrahent:       |                               |             |            |         |           |         |                                                   |   | <u>T</u> ytuken | r:            | D          | ata zapłaty: |           |         |                   |   |
| Odt               | Odbiorca testowy - Oddział 02 |             |            |         |           |         |                                                   |   | 🔝 Kompe         | nsata phatnoś | ci 2       | 2009.07.03   | ~         |         |                   |   |
| ~Dok              | um <u>e</u> nt                | y kompensuj | ące        |         |           |         |                                                   |   | Dokume          | jty do komper | isaty      |              |           |         |                   |   |
| ∎W                | ybór                          | Data wyst   | Termin 🕈   | Wartość | Zapłacono | Różnica | Typ faktury                                       | Ν | 🛱 Wybór         | Data wyst     | Termin 🕈   | Wartość      | Zapłacono | Różnica | Typ faktury       | ^ |
| ▶√                |                               | 2008.07.24  | 2008.08.14 | -20,13  | 0,00      | 20,13   | Korekta do fakt. sp                               | 2 | ▶√              | 2009.04.20    | 2009.05.11 | 241,97       | 0,00      | 241,97  | Faktura sprzedaży |   |
|                   |                               |             |            |         |           |         |                                                   |   | $\checkmark$    | 2009.02.02    | 2009.02.23 | 15,86        | 0,00      | 15,86   | Faktura sprzedaży |   |
|                   |                               |             |            |         |           |         |                                                   |   | $\checkmark$    | 2008.12.05    | 2008.12.26 | 13,12        | 0,00      | 13,12   | Faktura sprzedaży | = |
|                   |                               |             |            |         |           |         |                                                   |   | $\checkmark$    | 2008.12.05    | 2008.12.26 | 60,33        | 0,00      | 60,33   | Faktura sprzedaży |   |
|                   |                               |             |            |         |           |         |                                                   |   | $\checkmark$    | 2008.12.05    | 2008.12.26 | 43,92        | 0,00      | 43,92   | Faktura sprzedaży |   |
|                   |                               |             |            |         |           |         |                                                   |   | $\checkmark$    | 2008.07.23    | 2008.08.13 | 184,63       | 0,00      | 184,63  | Fakt. do WZ       |   |
|                   |                               |             |            |         |           |         |                                                   |   | $\checkmark$    | 2008.07.24    | 2008.07.24 | 35,63        | 0,00      | 35,63   | Paragon           |   |
|                   |                               |             |            |         |           |         |                                                   |   | $\checkmark$    | 2008.05.12    | 2008.06.02 | 26,35        | 0,00      | 26,35   | Faktura sprzedaży |   |
|                   |                               |             |            |         |           |         |                                                   |   | $\checkmark$    | 2008.01.14    | 2008.02.04 | 323,91       | 0,00      | 323,91  | Faktura sprzedaży |   |
| < .               | 1                             |             |            |         |           |         |                                                   | ۶ | <               |               |            |              |           |         |                   |   |
| Do wypłaty: 20,13 |                               |             |            |         |           | ]       | Do zapłaty: 945,72 Zazn. wszystkie Odzn. wszystki |   |                 |               |            | kje          |           |         |                   |   |
|                   |                               |             |            |         |           |         |                                                   |   |                 |               |            |              |           | XA      | nuluj 🖌 🗹 🛛 K     |   |

## 14. Pozostałe zmiany i nowe opcje

#### Narzędzie "Wspomaganie zamówień" – dodano kolumnę "Kod kreskowy"

We wspomaganiu zamówień ("Narzędzia → Wspomaganie zamówień") w wynikach - dołożono kolumnę "Kod kreskowy" (podstawowy kod kreskowy towaru ze słownika).

| 1 | 🕼 Wspomaganie zamówień (analiza wydań)                                                                                                    |                  |         |                                              |                 |                            |                 |                  |                        |                    |                  |                    |                   |            |            |
|---|----------------------------------------------------------------------------------------------------|------------------|---------|----------------------------------------------|-----------------|----------------------------|-----------------|------------------|------------------------|--------------------|------------------|--------------------|-------------------|------------|------------|
| ſ | Filtowagie                                                                                                    |                  |         |                                              |                 |                            |                 |                  |                        |                    |                  |                    |                   |            |            |
| Į | Dni zapasu <u>o</u> d: 0 do: 999 <u>B</u> óźnica procentowa pomiędzy dniami 0 % <u>Eitrui</u><br>zapasu ogółem i w magazynach powyżej 0 % <u>Eitrui</u> |                  |         |                                              |                 |                            |                 |                  |                        |                    |                  | nych               |                   |            |            |
| P | Wynik analizy                                                                                                    |                  |         |                                              |                 |                            |                 |                  |                        |                    |                  |                    |                   |            |            |
| ľ | 🕽 Nazwa klasy                                                                                                    | Symbol<br>towaru | Magazyn | Nazwa towaru                                 | Kod<br>kreskowy | Jedn. miary<br>ewidencyjna | Jedn.<br>zakupu | Razem<br>wydania | llość dni<br>sprzedaży | Srednia<br>dzienna | Stan<br>aktualny | W tym<br>zarezerw. | llość<br>dostępna | Dni zapasu | <u> </u> _ |
|   | Asortyment> Art. spo                                                                                                    | BCB001           | RAZEM   | Pianka montażowa "Szybki murarz" 250ml       | 59020001        | szt                        | opk             | 22,00            | 4,00                   | 5,5000             | 49,00            | 0,00               | 49,00             | 8,9        |            |
|   | Asortyment> Materiał                                                                                                    | BCB003           | RAZEM   | Pianka montażowa "Szybki murarz" 750ml       | 59020003        | szt                        | opk             | 42,00            | 4,00                   | 10,5000            | 6,00             | 0,00               | 6,00              | 0,6        |            |
|   | Asortyment> Materiał                                                                                                    | BCB009           | RAZEM   | Pianka montażowa "Szybki murarz" 11          |                 | szt                        | opk             | 12,00            | 4,00                   | 3,0000             | 6,00             | 0,00               | 6,00              | 2,0        |            |
|   | Asortyment> Materiał                                                                                                    | BSD003           | RAZEM   | Skrzydło drzwiowe "CLASSIC" 80 orzech ciemny |                 | szt                        | szt             | 2,00             | 4,00                   | 0,5000             | 10,00            | 0,00               | 10,00             | 20,0       |            |
|   |                                                                                                    |                  |         |                                              |                 |                            |                 |                  |                        | ~                  |                  |                    |                   |            |            |
|   |                                                                                                    |                  |         |                                              |                 |                            |                 |                  |                        |                    |                  |                    |                   |            |            |
|   | 📮 Zamknij                                                                                                    |                  |         |                                              |                 |                            |                 |                  |                        |                    |                  |                    |                   |            |            |

### Przestawna analiza sprzedaży - "Wyniki w formie tabeli" kolumna "Kod kreskowy"

W "Przestawnej analizie sprzedaży" w "Wyniki w formie tabeli" - dołożyć kolumnę "Kod kreskowy" (podstawowy kod kreskowy towaru ze słownika).

| 🔝 Przestawna analiza sprzedaży |                        |                                          |              |                |              |                                       |     |  |  |  |  |
|--------------------------------|------------------------|------------------------------------------|--------------|----------------|--------------|---------------------------------------|-----|--|--|--|--|
| $\neg$                         | ∼Wyni <u>k</u> analizy |                                          |              |                |              |                                       |     |  |  |  |  |
| 8                              | Symbol towaru          | Nazwa towaru                             | Kod kreskowy | Jedn.<br>miary | llość towaru | Wartość w cenie<br>sprzedaży<br>NETTO | ^   |  |  |  |  |
| Þ                              | BCB001                 | Pianka montażowa "Szybki murarz" 250ml   | 59020001     | szt            | 17,000       | 103,13                                |     |  |  |  |  |
|                                | BCB002                 | Pianka montażowa "Szybki murarz" 500ml   | 59020002     | szt            | 2,000        | 9,86                                  |     |  |  |  |  |
|                                | BCB003                 | Pianka montażowa "Szybki murarz" 750ml   | 59020003     | szt            | 38,000       | 424,28                                |     |  |  |  |  |
|                                | BCB004                 | Cement portlandzki z dod. 25 kg          |              | szt            | 10,000       | 68,00                                 |     |  |  |  |  |
|                                | BCB005                 | Cement portlandzki z dod. 50 kg          |              | szt            | 12,000       | 144,00                                |     |  |  |  |  |
|                                | BPP002                 | Płytki podłogowe "LAGUNA" 25x25 - ciemna | 59010001     | m2             | 5,000        | 74,15                                 |     |  |  |  |  |
|                                |                        |                                          |              |                |              |                                       |     |  |  |  |  |
|                                |                        |                                          |              |                |              | 📮 Zamk                                | nij |  |  |  |  |

#### Zamówienia do dostawców – możliwość przeglądu ruchu towaru

Dołożona została możliwość sprawdzenia ruchu towaru w momencie tworzenia zamówienia do dostawcy:

- oknie wyboru pozycji do zamówień do dostawców menu Informacje → Ruch
- W zamówieniu menu Narzędzia → Ruch

#### Ruch towaru – wyświetlanie po otwarciu

Istnieje możliwość ustawienia , aby po wejściu w "Ruch" towaru lista od razu się otwierała bez konieczności naciskania przycisku "Wyświetl" , w tym celu w konfiguracji należy ustawić parametr: "Przeglądanie ruchu towaru – wyświetlaj dane po otwarciu okna" na TAK

#### Przegląd kartoteki

W oknie "Towary w magazynie" dołożono opcję "Podgląd", oprócz "Dodaj" i "Edytuj"

## Przeglądanie pozycji faktury sprzedaży – podsumowania netto, VAT, brutto (dod. nie numerowane)

W przeglądzie pozycji faktur sprzedaży dołożono podsumowania kolumn "Wart. netto" oraz "Kwota VAT".

**UWAGA:** "Kwota VAT" z podsumowania może **nie zgadzać się z kwotą VAT na fakturze**. Kwota VAT na fakturze liczona jest bowiem od podsumowań netto a **nie jako suma pozycji**.

|                      | 182,02 | 149,20 | 32,82 |
|----------------------|--------|--------|-------|
|                      |        |        | 4     |
| Uwagi o kontrahencie |        | (      | Pomoc |